CZ-EN-DE-HR

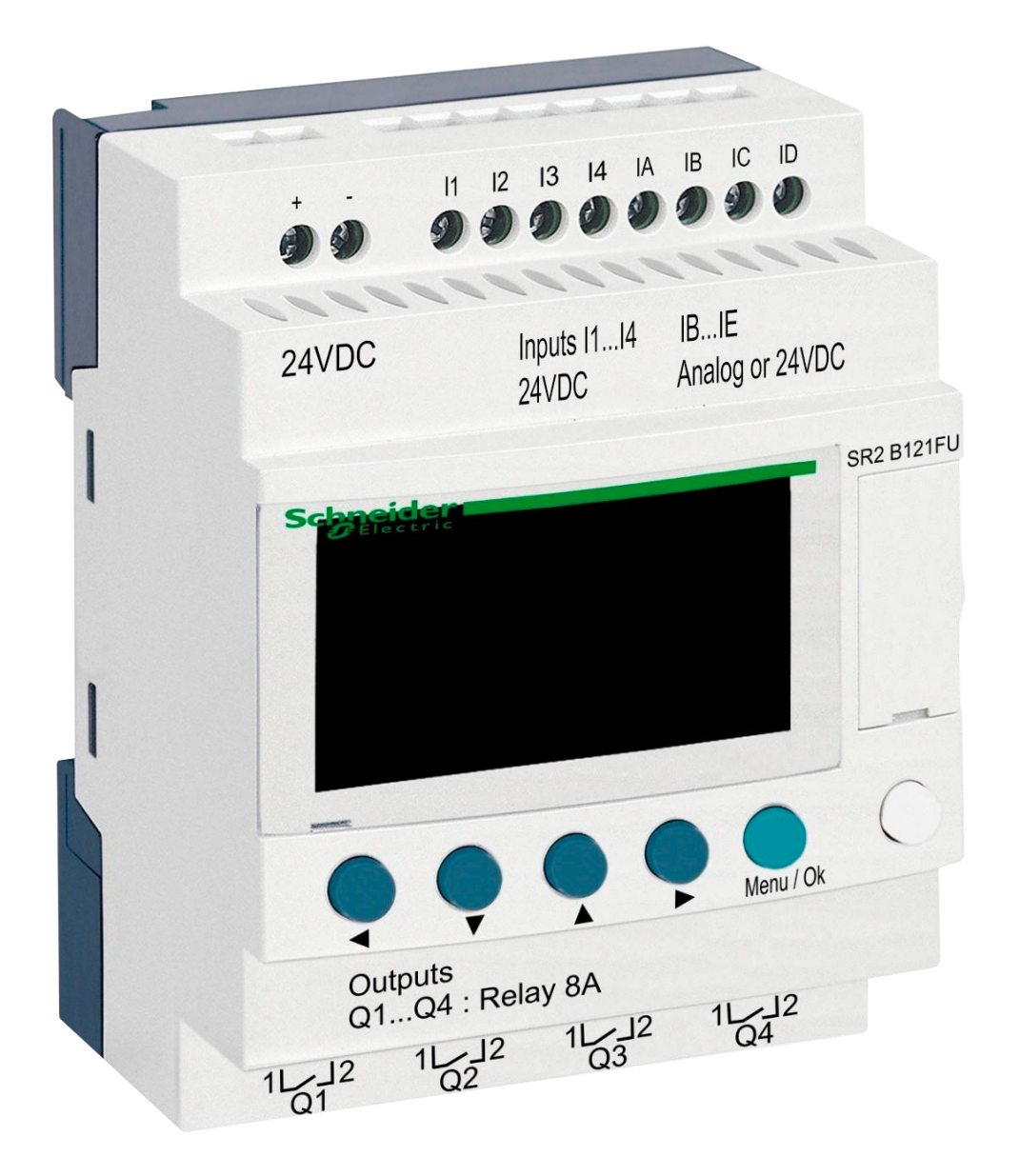

# DIN modul ZELIO

pro ovládání ventilů STARWAY

## 1. Bezpečnostní pokyny

**Před instalací a spuštěním zakoupené jednotky si pečlivě přečtěte tento návod**. Pokud potřebujete jakékoli vysvětlení nebo máte jakékoli pochybnosti, neváhejte kontaktovat Vašeho dodavatele zařízení. Jednotka by měla být vždy instalována odborným / proškoleným pracovníkem. Vždy odpojte zařízení od napájení elektrickým proudem, budete-li provádět jakékoli údržbové, servisní práce či připojování dalších externích periférií.

## 2. Obecné informace a kompatibilita

Balení obsahuje přídavný DIN modul ZELIO k samostatnému řízení ventilů STARWAY nebo k integraci do systému řízení bazénů VArio. Modul ZELIO umožňuje komunikaci s motorizovaným ventilem STARWAY – jako alternativu k automatickým 6cestným ventilům OMNITRONIC nebo AQUASTAR.

Modul je kompatibilní s DIN moduly PUMPS a SWITCH od verze 1.3.

## 3. Funkce DIN ZELIO modulu

Modul ZELIO umožňuje ovládat STARWAY ventil, včetně programování pracích časů a četnosti praní filtru. Po připojení k PUMPS nebo SWITCH modulu systém VArio přijme signál z modulu ZELIO, upraví chod čerpadla požadavku na praní filtru a bude signalizovat probíhající praní stejně, jako by byl připojen ventil OMNITRONIC nebo AQUASTAR. V případě samostatného použití může řídit filtrační časy.

#### 4. Technické informace

| Rozměry (Š – V – H) | 71 x 57,7 x 90,2 mm                     |
|---------------------|-----------------------------------------|
| Materiál            | ABS nylon, samozhášivý                  |
| Stupeň krytí        | IP20                                    |
| Napájení            | 24 VDC                                  |
| Vstupy              | 8x diskrétní napěťový 24 VDC            |
| Výstupy             | 4x reléový, 5–30 VDC / 100–240 VAC, 8 A |

## 5. Elektrické zapojení

Modul ZELIO se napájí prostřednictvím zdroje s výstupním napětím 24 VDC/SELV.

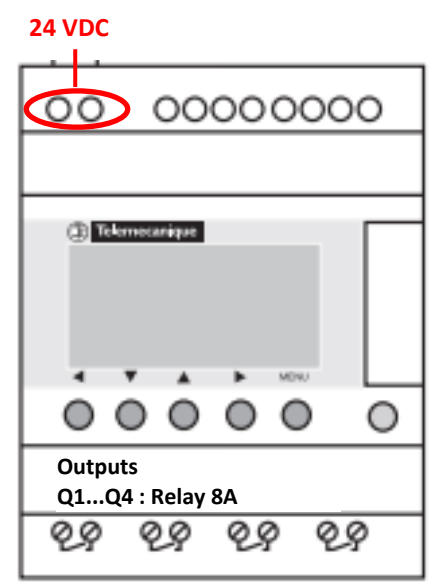

#### 6. Vstupy a výstupy

A. Na horní straně ZELIO modulu se nacházejí 24 VDC vstupy pro připojení signálu od filtračního čerpadla a signálu od tlakového spínače, které je nutno realizovat prostřednictvím oddělovacích relé (230V->24V):

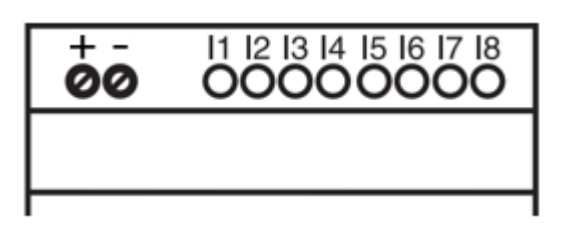

- Vstup l1 = napěťový vstup pro informaci o chodu filtračního čerpadla.
- Vstup I2 = napěťový vstup pro signál z tlakového spínače Start pracího cyklu
- **B.** Na **dolní straně** ZELIO modulu jsou **5–30 VDC / 24–250 VAC výstupy** pro ovládání čerpadla, vstupů VArio a STARWAY ventilu:

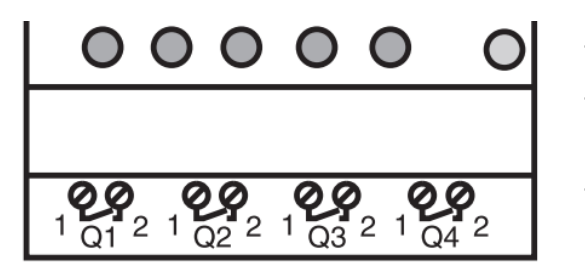

- Výstup Q1 = výstup zahájení pracího cyklu
- Výstup Q2 = výstup pro spouštění filtračního čerpadla (VArio vstup)
- **Výstup Q3** = výstup pro ovládání STARWAY ventilu
- Výstup Q4 = výstup pro řízení filtračního čerpadla v případě autonomního využití

## 7. Modul ZELIO – možnosti využití

Modul ZELIO lze používat buď samostatně, nebo se systémem řízení bazénů VArio. STARWAY ventil je napájen ze společného zdroje napájení 24VDC/SELV o výrobcem doporučeném výkonu min. 50 W.

Schémata pro jednotlivé způsoby použití a zapojení naleznete dále v tomto návodu.

#### 8. Uživatelská nastavení – MENU

Modul ZELIO umožňuje následující nastavení:

- Perioda praní jak často bude praní probíhat
  - Podle počtu týdnů, s nastavením dne v týdnu a času praní
  - o Podle počtu hodin filtračního nebo celkového času
- Parametry pracího cyklu
  - Čas pro zastavení čerpadla/zklidnění vody před začátkem praní (BW Delay) – pevně nastavený parametr (10 s)
  - Čas pohybu ventilu (Servo Time) pevně nastavený parametr (35 s)
  - Čas vlastního praní (BW Time) nastavitelný parametr (default 30 s)
  - Čas pro zastavení čerpadla/zklidnění vody před přestavením ventilu (BW Delay) – pevně nastavený parametr (10 s)
  - Čas pohybu ventilu (Servo Time) pevně nastavený parametr (35 s)

# 8.1. Nastavení systémového data a času

Před prvním použitím a programováním praní filtru je *nutné nastavit systémové datum a čas*. Postup naleznete níže.

A. Připojte modul ZELIO ke zdroji – objeví se hlavní obrazovka s výrobním nastavením:

| 17/03/2022 14:52  | - Aktuální datum a čas                                        |
|-------------------|---------------------------------------------------------------|
| Weekly Program    | - Týdenní programování                                        |
| Weeks C3 P=00002  | - Nastavená perioda praní = každé 2 týdny                     |
| Remain C3 A=00002 | <ul> <li>Zbývající čas do příštího praní = 2 týdny</li> </ul> |

B. Stiskněte tlačítko Menu/Ok – otevře se hlavní nabídka (hlavní menu):

| MONITORING   | - Výrobní nastavení (pro opuštění současně stiskněte Menu + bílé tlačítko) |
|--------------|----------------------------------------------------------------------------|
| PARAMETER    | - <b>Nastavení parametrů praní</b>                                         |
| RUN / STOP   | - Ruční zastavení / spuštění programu ZELIO modulu                         |
| VERSION      | - Verze FW                                                                 |
| LANGUAGE     | - Výběr jazyka (k dispozici pouze ENG)                                     |
| FAULT        | - Zobrazení chybových hlášení                                              |
| CHANGE D / H | - <b>Nastavení data a času</b>                                             |
| CHANGE       | - Změna zimní/letní čas (nepoužívá se)                                     |

Z hlavního menu lze kdykoliv vystoupit stiskem tlačítka 📢

**C.** Pomocí tlačítka ▼ vyberte položku CHANGE D / H a stiskněte **Menu/Ok**. Zobrazí se podmenu pro nastavení data a času:

| LANGUAGE                                          |   | CHAN       | GE D / H                               | - Šipkami 🔺 🛡 nastavte den                                                                                       |
|---------------------------------------------------|---|------------|----------------------------------------|----------------------------------------------------------------------------------------------------|
| FAULT<br>CHANGE D / H (bliká)<br>CHANGE SUMM/WINT |   | THU<br>CAL | 17 MAR 2022<br>15:25 48s<br>+00secs/WK | <ul> <li>Šipkami          se posuňte na nastavení<br/>měsíce, roku, hodin a minut (popř. sekund)     </li> </ul> |
|                                                   | • |            |                                        | -                                                                                                    |

CAL = kalibrace času (zrychlení/zpoždění za týden).
 Výrobce uvádí možnou odchylku času +- 6 s za měsíc při teplotě 25 °C.

D. Stiskněte Menu / Ok pro uložení nastavení a návrat do hlavního menu.

**POZNÁMKA** – Modul ZELIO je vybaven bateriovým zálohováním nastavení + času. Výrobce uvádí životnost baterie 10 let od data výroby při teplotě 25 °C.

# 8.2. Režimy počítadla – výběr způsobu odpočtu periody praní

Na základní obrazovce můžete pomocí šipek **d b** zvolit typ odpočtu periody praní:

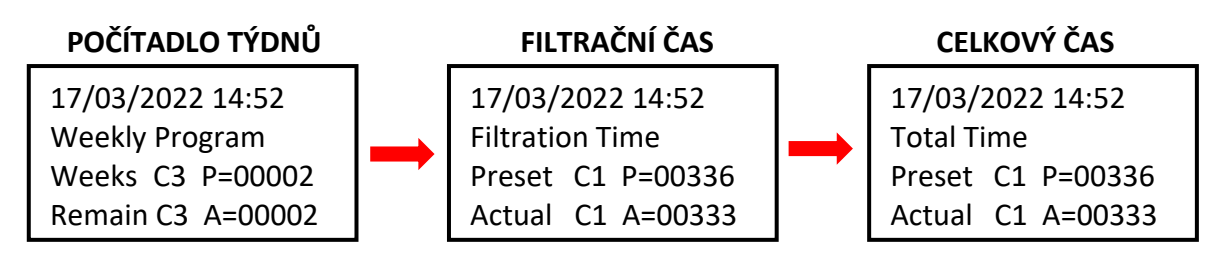

Weekly Program:Filtration Time:

Perioda praní určena počtem týdnů mezi jednotlivými praními Perioda praní definována počtem hodin běhu filtrace

• Total Time:

Perioda praní definována počtem hodin běhu filtrace Perioda praní definována počtem hodin bez ohledu na filtraci

Zobrazená varianta je platná a bude použita pro odpočet intervalu do dalšího praní.

# 8.3. Režimy počítadla – nastavení intervalu (periody) praní

Na základní obrazovce stiskněte *Menu / Ok*, otevře se hlavní menu. Pomocí **šipky** vyberte položku *PARAMETER* a stiskněte Menu/Ok. Zobrazí se jednotlivá podmenu pro nastavení intervalu a dalších parametrů praní:

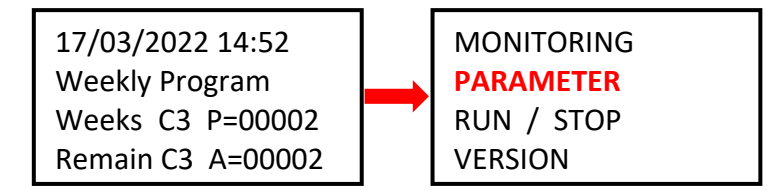

## 8.3.1 Perioda praní – počítadlo celkového / filtračního času (parametr CC1)

A. Chcete-li vyžívat počítadlo hodin (celkových nebo filtračních), nastavte požadovaný počet hodin mezi praními dle postupu níže:

| CC1  | COUNTER       |
|------|---------------|
| RC1  | C1 V=00336    |
| C1   |               |
| DC T | :FROM P=00336 |

Šipkou přejděte na parametr P=00xxx a nastavte požadovanou hodnotu v hodinách (zde 336 hodin)
 !! POZOR – nikdy neměňte parametr T:FROM !!

B. Po nastavení počtu hodin stiskněte *Menu / Ok* a potvrďte pomocí *YES + Menu/Ok*:

CONFIRM CHANGES ? <mark>YES</mark> NO A. Chcete-li využívat počítadlo týdnů, na obrazovce viz bod 8.3.1 změňte **A** pomocí šipky hodnotu CC1 na CC3 a nastavte požadovaný *počet týdnů mezi praními* dle postupu níže:

| CC <mark>3</mark> | COUNTER      |
|-------------------|--------------|
| RC3               | C3 V=00002   |
| C3                |              |
| DC <mark>T</mark> | :FROM P=0002 |

Šipkou přejděte na parametr P=000xx a nastavte požadovanou hodnotu v týdnech (zde 2 týdny)
 !! POZOR – nikdy neměňte parametr T:FROM !!

B. Po nastavení počtu týdnů stiskněte *Menu / Ok* a potvrďte pomocí *YES + Menu/Ok*:

CONFIRM CHANGES ? YES NO

**C.** Dále je také nutné **nastavit parametr H1** – výběr dne v týdnu a času praní – viz **bod 8.3.3**.

8.3.3 Počítadlo týdnů – nastavení dne v týdnu a času praní (parametr H1)

A. Po nastavení počtu je nutné nastavit konkrétní den v týdnu a čas praní. Pomocí ◀ ► šipek se vraťte na parametr CC3 a ▲ šipkou jej změňte na hodnotu H1.

Nyní můžete nastavit *den + čas praní* dle postupu níže:

| H1 |         | -4           |
|----|---------|--------------|
| А  |         |              |
|    | H:M ON  | <b>10:00</b> |
|    | H:M OFF | <b>10:01</b> |

- Šipkou přejděte na dny v týdnu a šipkou vyberte požadovaný den praní (první den je neděle).
- Šipkou > přejděte na nastavení času začátku praní.
- Šipkou > přejděte na nastavení času HM:OFF.
  - ! Tento čas vždy nastavte na +1 minutu od času začátku praní !
- B. Po nastavení počtu hodin stiskněte *Menu / Ok* a potvrďte pomocí *YES + Menu/Ok*:

CONFIRM CHANGES ? YES NO

C. Dále nastavte čas vlastního praní filtru – parametr TT3 (viz kap. 8.4:)

## 8.4. Prací cyklus – nastavení parametrů praní

#### 8.4.1 Nastavení délky praní (parametr TT3)

V podmenu nastavení TT2 změňte šipkou **A** parametr TT2 na **TT3 = délka praní filtru**. Délku praní nastavíte následovně:

| TT3   | TIMER A    |
|-------|------------|
| RT3   | T3t= 000,0 |
| Т3    |            |
| t=003 | 0.0 S      |

| • | Šipkou 🕨 přejděte na parameti |
|---|-------------------------------|
|   | t=0xx,0 a šipkou vyberte      |
|   | požadovanou délku praní       |
|   | v sekundách.                  |
| - | Výrobní nastavení TT3 = 030,0 |
|   | sekund.                       |
|   |                               |

PRŮBĚH PRANÍ FILTRU

| FÁZE:  |                                   | ČERP. |   |
|--------|-----------------------------------|-------|---|
|        | Filtrace                          | ON    |   |
| 10 sek | Doběh/zklidnění vody              | OFF   |   |
| 35 sek | Nastavení ventilu                 | OFF   | ₽ |
| TT3    | Praní <mark>(default 30 s)</mark> | ON    | Å |
| 10 sek | Doběh/zklidnění vody              | OFF   | Ē |
| 35 sek | Nastavení ventilu                 | OFF   |   |
|        | Filtrace                          | ON    |   |
|        |                                   |       |   |

- Nastavení potvrďte pomocí *Menu / Ok + YES + Menu / Ok*.

## 8.5 Ruční spuštění / zastavení praní + zobrazení stavu praní

Proces praní lze kdykoliv uživatelsky ručně spustit nebo zastavit:

- K ručnímu **spuštění** praní slouží podržení kombinace kláves ┥ + 🔺 na 3 sekundy,
- K ručnímu zastavení praní slouží podržení klávesy 🔻 na 3 sekundy.

## 8.5.1 Ruční ZASTAVENÍ praní

V průběhu pracího cyklu stiskněte **a držte** tlačítko **V** . Zobrazí se obrazovka s odpočtem 3 sekund do ručního zastavení praní – po uplynutí 3 sekund bude praní zastaveno:

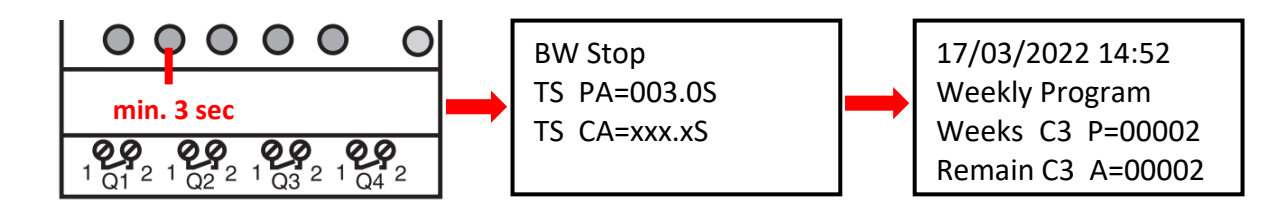

## 8.5.2 Ruční SPUŠTĚNÍ praní

Stiskněte **a držte** kombinaci kláves **4** + **A**. Zobrazí se obrazovka s odpočtem 3 sekund do zahájení ručního praní – po uplynutí 3 sekund bude zahájeno odpočet zpoždění praní (BW Delay)

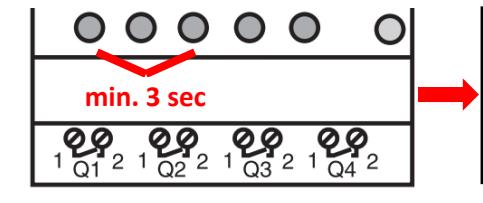

MANUAL BACKWASH TP PA=003.0S TR CA=xxx.xS

Backwashing . . . BW Delay =xxx.xS ServoTime=000.0S BW Time =000.0S **A.** V průběhu pracího cyklu se vždy zobrazuje progres praní:

| Backwashing |                                                          |  |  |
|-------------|----------------------------------------------------------|--|--|
| =010.0S     |                                                          |  |  |
| =035.0S     |                                                          |  |  |
| =030.0S     |                                                          |  |  |
| =010.0S     |                                                          |  |  |
| =035.0S     |                                                          |  |  |
|             | g<br>=010.0S<br>=035.0S<br>=030.0S<br>=010.0S<br>=035.0S |  |  |

Odpočet času pro doběh čerpadla / pevně nastaveno
Odpočet času přestavení ventilu /pevně nastaveno
Odpočet času propírání filtru/ nastavitelné uživatelem
Odpočet času pro doběh čerpadla/ pevně nastaveno

- Odpočet času přestavení ventilu/pevně nastaveno

**B.** Po skončení praní (vč. ručního ukončení) je zobrazena základní obrazovka dle zvoleného módu:

| 17/03/2022 14:52  |  |  |  |
|-------------------|--|--|--|
| Weekly Program    |  |  |  |
| Weeks C3 P=00002  |  |  |  |
| Remain C3 A=00002 |  |  |  |

# 8.5.4 Další zobrazované zprávy

## A. Start Delay – hlášení o odložení startu zařízení

| Start Delay      |               |
|------------------|---------------|
| Act. Time 020.2S | odečtený čas  |
| Set. Time 035.0S | nastavený čas |

Tato zpráva se zobrazí vždy po připojení modulu k napájení, nebo ručním ukončení pracího cyklu. Odložený start slouží k ochraně ventilu při nepředvídaných událostech – filtrační čerpadlo se nespustí ihned, ale až po uplynutí 35 sekund. To umožňuje bezpečný návrat ventilu do výchozí pozice.

B. BW Counter – počítadlo dokončených pracích cyklů

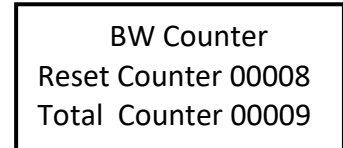

Počet pracích cyklů po resetu Počet pracích cyklů celkem

#### C. Pressure switch – input is blocked

Hlášení o zablokování zpuštění pracího cyklu ze **vstupu 2 – tlakového spínače.** Opakované praní filtru na základě signálu z tlakového spínače bude umožněno až po uplynutí 30 minut – jde o ochranu před zbytečným opakovaným praním, k němuž by mohlo dojít např. z důvodu poškození tlakového spínače. Hlášení bude zobrazeno do rozepnutí tlakového spínače nebo do uplynutí 30 minut, kdy bude zahájeno další praní. Informace o blokaci vstupu I2 se bude střídat na displeji se skutečným stavem modulu:

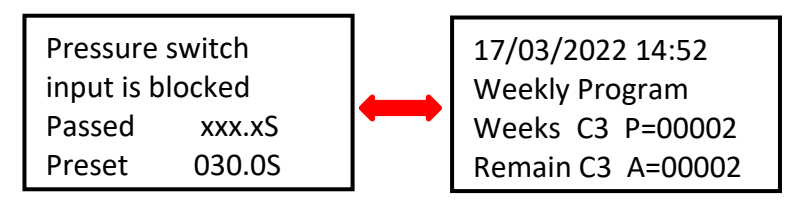

Ostatní naprogramované filtrační cykly budou normálně probíhat dle zvolených časových intervalů.

#### D. Backwash canceled

V případě, že dojde k výpadku napájení modulu během pracího cyklu a prací cyklus proto nebude dokončen, zobrazí se na displeji hlášení **Backwash canceled!** Toto varování se bude střídat se zobrazením skutečného stavu modulu. Zpráva zmizí až po kompletním dokončení pracího cyklu (praní může být spuštěno i ručně).

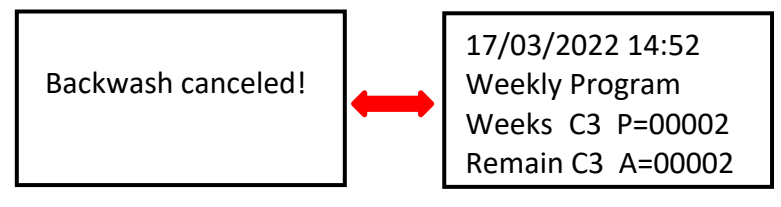

## **8.6 Filtrační manager pro autonomní řízení filtrace** (parametr H2)

Není-li instalován inteligentní řídící systém VArio, lze modul DIN ZELIO použít i jako jednoduchý filtrační manažer. V sekci **PARAMETER** (viz kap. 8.3) se pomocí šipky **A** přesuňte na parametr **H2**. Zde nastavte požadovaný denní interval běhu filtračního čerpadla:

| H2 | <mark>012</mark> 3 | 34                 | - Š |
|----|--------------------|--------------------|-----|
| Α  |                    |                    | c   |
|    | H:M ON             | <mark>08:00</mark> | - Š |
|    | H:M OFF            | <b>18:00</b>       | - Š |

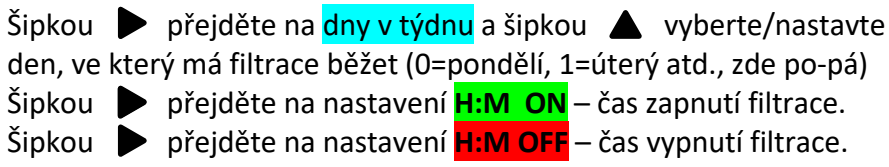

Po nastavení stiskněte **Menu/OK** a potvrďte pomocí **YES** 

| CONFIRM CHANGES ? |
|-------------------|
| YES               |
| NO                |
|                   |

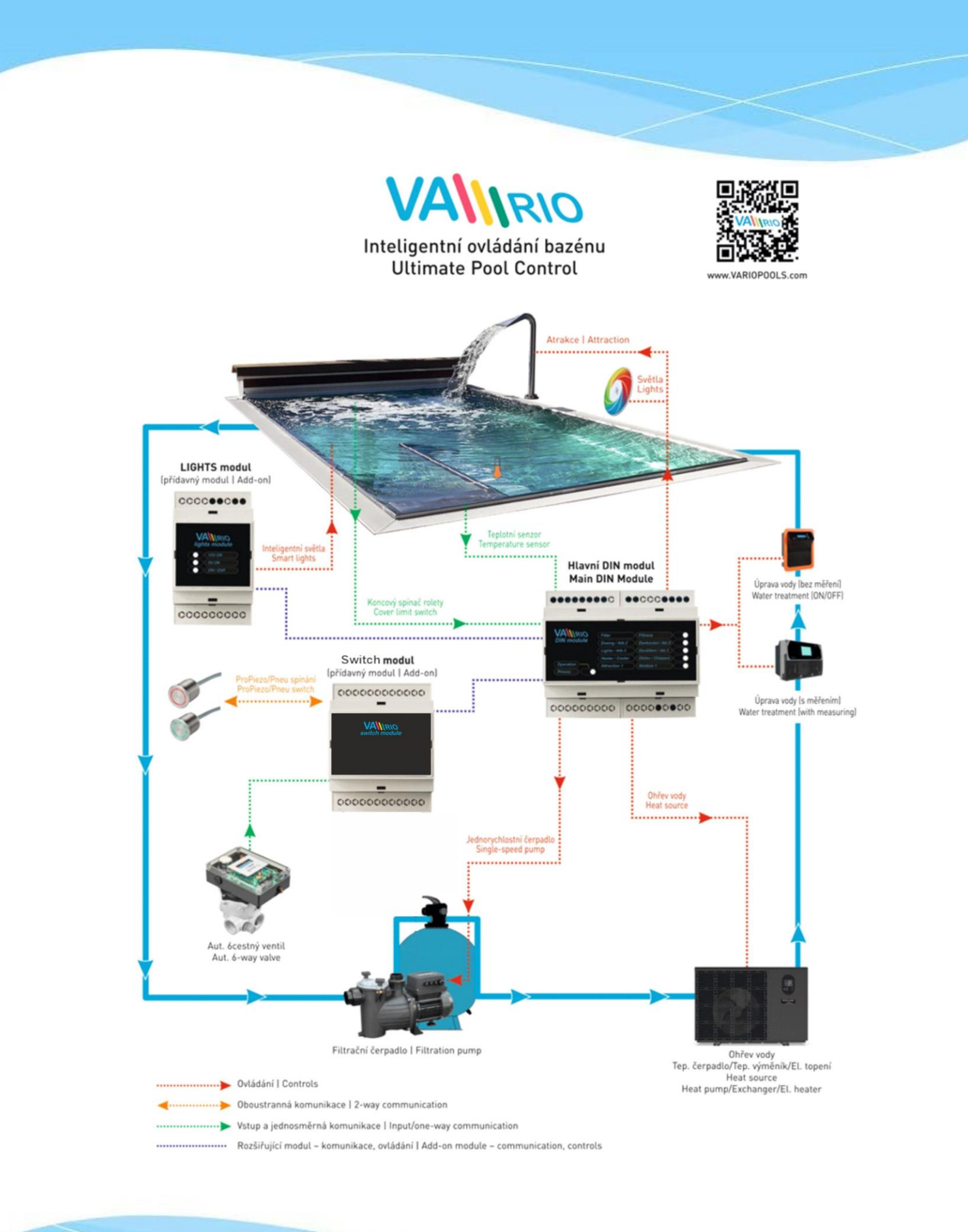